## 5. Ricerca di domini presenti in una sequenza

In questa attività utilizzeremo alcuni programmi basati su HMM che consentono di caratterizzare funzionalmente e strutturalmente una sequenza proteica attraverso l'identificazione di possibili domini e motivi presenti. Si noti come approcci dive rsi possano dare informazioni diverse e complementari. Come caso di studio prenderemo in esame la stessa sequenza utilizzata nell'esercitazione di previsione della struttura secondaria: **P98153**.

• Collegatevi al sito della banca dati **Pfam** (http://pfam.sanger.ac.uk). Ricordiamo che questa banca dati contiene allineamenti multipli di domini proteici caratterizzati funzionalmente e codificati sotto forma di HMM. Inserite nel campo *sequence search* la sequenza in formato FASTA e lanciate la ricerca (il risultato dovrebbe essere visibile in pochi minuti). La **Figura 1** riporta la schermata che restituisce Pfam. In posizione 29-66 della sequenza è stato riconosciuto il dominio del recettore delle lipoproteine a bassa densità di classe A.

| wellcome<br>sain<br>institute              | nger                                                                                                    | HOME   SEAR | СН   В        | ROWS | 6E   I         | тр          | HEL             | P [         | ABOUT       |         |              |         |                           | fgm<br>rd search Go    |
|--------------------------------------------|----------------------------------------------------------------------------------------------------|-------------|---------------|------|----------------|-------------|-----------------|-------------|-------------|---------|--------------|---------|---------------------------|------------------------|
| Sequence se                                | arch results                                                                                                    |             |               |      |                |             |                 |             |             |         |              |         |                           |                        |
| <u>Show</u> the detailed                   | description of this results page.                                                                                                    |             |               |      |                |             |                 |             |             |         |              |         |                           |                        |
| We found <b>21</b> Pfam                    | Ve found <b>21</b> Pfam-A matches to your search sequence ( <b>1</b> significant and <b>29</b> insignificant) but we did not find any Pfam-B matches. |             |               |      |                |             |                 |             |             |         |              |         |                           |                        |
| <b><u>Show</u></b> the search of           | ptions and sequence that you subm                                                                                                    | nitted.     |               |      |                |             |                 |             |             |         |              |         |                           |                        |
| <u>Return</u> to the searc                 | Return to the search form to look for Pfam domains on a new sequence.                                                                                 |             |               |      |                |             |                 |             |             |         |              |         |                           |                        |
| Significant Pf                             | am-A Matches                                                                                                    |             |               |      |                |             |                 |             |             |         |              |         |                           |                        |
| Show or hide all alig                      | nments.                                                                                                    |             |               |      |                |             |                 |             |             |         |              |         |                           |                        |
| Family                                     | Description                                                                                                    |             | Entry<br>type | Clan | Envel<br>Start | lope<br>End | Alignr<br>Start | nent<br>End | HMN<br>From | 4<br>То | Bit<br>score | E-value | Predicted<br>active sites | Show/hide<br>alignment |
| Ldl recept a Lo                            | w-density lipoprotein receptor doma                                                                                                    | in class A  | Repeat        | n/a  | 28             | 66          | 29              | 66          | 2           | 37      | 40.1         | 1.8e-10 | n/a                       | Hide                   |
| #HMM tCkpne<br>#MATCH +C+p++<br>#PP 6***** | FrCangrCIpkswvCDgedDCadgsDEkdC<br>F C++g+ CIp w+CDg C+d sDE++C                                                                                        |             |               |      |                |             |                 |             |             |         |              |         |                           |                        |

**Figura 1** Risultato della ricerca in Pfam con la sequenza sonda. La presenza di un dominio identificato dal programma è evidenziata da un'icona rettangolare cliccabile posta all'interno dello schema della sequenza sonda (cerchio nella figura). In basso sono riportati i dettagli dei risultati della ricerca: in particolare l'E-value e l'allineamento tra la porzione della sequenza sonda e l'HMM del dominio.

• Un'ulteriore analisi può essere effettuata attraverso il sito **SMART** (http://smart.embl-heidelberg.de). Questa banca contiene una collezione di domini funzionalmente caratterizzati curata manualmente. Inserite la sequenza nel campo di immissione e lanciare la ricerca (il risultato dovrebbe essere visibile in pochi minuti). Nella schermata dei risultati viene riportata in forma schematica la sequenza con l'assegnazione dei domini riconosciuti (**Figura 2**).

| Schultz et al. (1998) Proc. Netl. Acc<br>Letunic et al. (2008) Nucleic Acids<br>HOME SETUP FAC ABOUT | d. Sci. L<br>Res. doi:<br>GLOSS                                                                                                    | AND 1000                   | Lew FEEDB    | ACK                    | SMART MODE:<br>NORMAL<br>GENOMIC | Simple<br>Modular<br>Architecture<br>Research<br>Tool |
|----------------------------------------------------------------------------------------------------|----------------------------------------------------------------------------------------------------|----------------------------|--------------|------------------------|----------------------------------|-------------------------------------------------------|
| Domains within H<br>Integral membrane pro                                                            | 267                                                                                                    | Sapiens  <br>GCR2/IDD pred | 465 55       | IDD_HUMAN (            | P98153)                          |                                                       |
| Position: 115 to 266<br>E-value:3.75e-15                                                             | oma                                                                                                    | ain (go to ful             | II annotatio | n)                     |                                  | CLECT                                                 |
| Definition:                                                                                          | C-type I                                                                                                    | lectin (CTL) or o          | arbohydrat   | e-recognition domain ( | (CRD)                            |                                                       |
| Description:<br>InterPro abstract<br>(IPR001304):                                                    | scription: Many of these domains function as calcium-dependent carbohydrate binding modules.   erPro abstract<br>R001304): Lectins occur in plants, animals, bacteria and viruses. Initially described for their carbohydrate-binding activity (PUBMED:14533786),(full abstract) |                            |              |                        |                                  |                                                       |
| Name                                                                                                 |                                                                                                    | Begin                      | End          | E-value                |                                  |                                                       |
| low complexi                                                                                         | tv                                                                                                    | 10                         | 21           | _                      |                                  |                                                       |
| LDLa                                                                                                 | ĺ                                                                                                    | 29                         | 68           | 1.37e-11               |                                  |                                                       |
| CLECT                                                                                                |                                                                                                    | 115                        | 266          | 3.75e-15               |                                  |                                                       |
| VWC                                                                                                  |                                                                                                    | 271                        | 332          | 1.52e-09               |                                  |                                                       |
| transmembrane                                                                                        |                                                                                                    | 346                        | 368          | -                      |                                  |                                                       |
| low complexi                                                                                         | ty                                                                                                    | 370                        | 378          | -                      |                                  |                                                       |
| low complexi                                                                                         | ity                                                                                                    | 444                        | 450          | -                      |                                  |                                                       |

**Figura 2** In alto: schermata con i risultati trovati da SMART. Sullo schema della sequenza sonda sono disegnate le icone che rappresentano i domini identificati; ciascuna icona è attivabile attraverso puntatore del mouse per visualizzare informazioni sul dominio relativo. In basso: elenco dei domini trovati lungo la sequenza con l'indicazione del relativo E-value e della posizione all'interno della sonda.

• Attraverso il sito **SUPERFAMILY** (http://supfam.mrc-lmb.cam.ac.uk/SUPERFAMILY) si possono effettuare ricerche di sequenza in una banca dati di HMM. Dalla pagina iniziale, attivate il collegamento a Sequence search e inserite nel campo apposito la sequenza. Si può scegliere se avere i risultati in tempo reale oppure attraverso notifica per posta elettronica (selezionare la scelta nella casella notification: browser o e-mail). In quest'ultimo caso è necessario inserire il proprio indirizzo di posta elettronica. Nel messaggio elettronico è contenuto un indirizzo attraverso il quale si può accedere direttamente ai risultati che vengono conservati sul sito per 15 giorni. La **Figura 3** riporta una porzione della schermata dei risultati. Si può verificare come siano stati identificati gli stessi domini che erano stati identificati da SMART.

| SEARCH                                          | YourInputSequence                                                                                                    | e                                            |                     |  |  |  |  |  |  |
|-------------------------------------------------|----------------------------------------------------------------------------------------------------|----------------------------------------------|---------------------|--|--|--|--|--|--|
| <u>Keyword search</u><br><u>Sequence search</u> | 2                                                                                                    | 1 3                                          |                     |  |  |  |  |  |  |
| BROWSE<br>Organisms                             | C-type lectin-like                                                                                                    | LDL receptor-like module 🗌 FnI-like domain   |                     |  |  |  |  |  |  |
| <u>Statistics</u><br>SCOP                       | <u>Taxonomy</u><br><u>Statistics</u> Click on the picture above to see genome sequences with the same domain architectures of the second second sec |                                              |                     |  |  |  |  |  |  |
| Hibrary:                                        |                                                                                                    |                                              |                     |  |  |  |  |  |  |
| TOOLS                                           | Sequence:                                                                                                    | YourInputSequence                            |                     |  |  |  |  |  |  |
| Compare genomes                                 | Domain Number 1                                                                                                    | Region: 102-265                              |                     |  |  |  |  |  |  |
| Phylogenetic trees                              | Classification Level                                                                                                    | Classification                               | E-value             |  |  |  |  |  |  |
| Web services                                    | Superfamily                                                                                                    | <u>C-type lectin-like</u>                    | 1.82e-20            |  |  |  |  |  |  |
| <u>Downloads</u>                                | Family                                                                                                    | <u>C-type lectin domain</u>                  | 0.0071              |  |  |  |  |  |  |
| ABOUT                                           | Further Details:                                                                                                    | Family Details Alignments Genome Assignments | Domain Combinations |  |  |  |  |  |  |
|                                                 |                                                                                                    |                                              |                     |  |  |  |  |  |  |

**Figura 3** Parte della schermata dei risultati ottenuti con il server SUPERFAMILY. Nella parte superiore è mostrata l'assegnazione dei domini sulla sequenza immessa. Di seguito è riportato l'elenco dei domini con il relativo E-value. I collegamenti attivi consentono di recuperare informazioni strutturali e funzionali sui domini assegnati.

• Un sito che utilizza ricerche con HMM è **HHpred** (http://toolkit.tuebingen.mpg.de/hhpred). Questo sito offre la possibilità di cercare omologie remote tra una sequenza sonda e una libreria di HMM di proteine a struttura nota. L'algoritmo su cui è basato il metodo del sito dovrebbe essere considerato più propriamente un sistema di riconoscimento di fold. Nei risultati è riportata la lista dei domini mappati sulla sequenza (**Figura 4**). Scorrendo lo schermo verso il basso, si arriva alla sezione contenente la lista dettagliata dei domini (**Figura 5**) con le relative informazioni statistiche (per esempio E-value). Ancora più in basso sono riportati gli allineamenti di sequenza con la struttura secondaria prevista e osservata.

| HOME                                                                       |                                                                                                    | Login |
|----------------------------------------------------------------------------|----------------------------------------------------------------------------------------------------|-------|
|                                                                            | Bioinformatics Toolkit<br>Max-Planck Institute for Developmental Biology                                                                                                    |       |
| MAX-PLANCK-GESELLSCHAFT                                                    | Search Alignment Sequence Analysis 2ary Structure 3ary Structure Classification Utils                                                                                                    |       |
| Show results of                                                            |                                                                                                    |       |
| Job.                                                                       | CS-BLAST FHMMER HHpred HHsenser NucBLAST PSI-BLAST PatternSearch ProtBLAST SimShiftDB                                                                                                    |       |
| Show results                                                               | HHpred - Homology detection & structure prediction by HMM-HMM comparison Help<br>HHpred now runs with HHsearch 1.6.0.0                                                                                                    |       |
| Desert is her                                                              | Input                                                                                                    |       |
| Recent Jobs:<br>1765511 HHPR<br>Select all Deselect all<br>Clear sel, Jobs | Paste protein sequence or<br>multiple alignment SEVELPPDPIFASAMSENDNVPCAQLQCPHPPTLRHHDLHSWHAESCYEKSSFLCKRSQTCVDIKUNVVD<br>EFFYFTKRDDPCLSCTCRG62PBMCVALALCERQ6QQYRKDDFKCCKFMCLDPDGSSLFDBAASGMAL<br>VVSCISSFLILSLLFW/NRLRQRRRERIESLGANLHFNLGRRIP6PDGSPGFGGETGLIPLHLSDDGE<br>GGTPHFTDGPPDPTLAXKPDIGQEDDPPPPTLASHPDSVTPDADDDAFEVVEVSLEAFGDG6SEGALL<br>RRLEQPLPTAGASLADLEDSADSSSALLVPPDPAQSGSTPAAEALPGGGRHSRSSLNTVV |       |
| Delete sel. Jobs                                                           | or upload a local file Sfoglia                                                                                                    |       |
| queued<br>running                                                          | Select input format FASTA                                                                                                    |       |
| done                                                                       |                                                                                                    |       |
|                                                                            | Reset form Submit job                                                                                                    |       |
|                                                                            | Search Options                                                                                                    |       |
|                                                                            | Select HMM databases Standard Genomes<br>(hold Ctr to select several pdb_on_hold_5Nov09<br>scop70_1.71 Dr.55<br>cdd_23Oct09 Plasmodium_falciparum                                                                                                    |       |
|                                                                            | Max. PSI-BLAST iterations 8                                                                                                    |       |
|                                                                            | Score secondary structure $	extbf{0}$ yes $	extbf{0}$ no $	extbf{0}$ predicted vs predicted only                                                                                                    |       |

**Figura 4** Finestra di ingresso al server HHpred. Nella parte inferiore dello schermo si può selezionare una o più collezioni di HMM derivate da banche dati strutturali (ovale a sinistra) o limitare la ricerca a proteine appartenenti a un particolare genoma (ovale a destra).

| Results   | Histogram            | Show query alignment       |                    |                  |     |                        |
|-----------|----------------------|----------------------------|--------------------|------------------|-----|------------------------|
| Creater   | model Men            | ge Q/T alignments S        | ave Export         |                  |     |                        |
| Color ali | gnments<br>r only SS | Color alignments           | C color alignments |                  |     | View alignment JalView |
| Need help | o on how to in       | nterpret your results? Cli | ck here.           |                  |     |                        |
|           | 2fyj_                | 100<br>A                   | 200<br>2e3x_B      | 300<br>≤ 3bk3_C≥ | 400 | 500                    |
| 3         | 2fcw_l               | 8 3 4                      | 1unr_A             |                  |     |                        |
| :         | 2                    | 1                          | ln7d_A             |                  |     |                        |
| )         | ( <u>3dpr_E ] 1</u>  | ajj_A) E                   | 1gz2_A 3           |                  |     |                        |
| 4         | 2_jn4_8 7 1          | d21_A                      | 1c3a_A             |                  |     |                        |
|           | 1ajj_A)              |                            | Lqdd_A 3           |                  |     |                        |
| 1         | 2i1p_A 3             |                            | Luv0_A 3           |                  |     |                        |
| •         | 1cr8_A [ 3           | idpr_E                     | 1oz7_A 3           |                  |     |                        |
| 3         | <u>1k7b_A</u> ₹ 1    | j8e_A≩ €                   | 1jwi_A 3           |                  |     |                        |
| 1         | 1d21_A 1             | cr8_A3 (                   | 1jzn_A 3           |                  |     |                        |
| 1         | 1jrf_A <u>₹</u> 1    | .k7b_A3 \$                 | 1tdq_B 3           |                  |     |                        |
| 1         | 1.j8e_A 1            | jrf_A≩ (                   | 1dv8_A 3           |                  |     |                        |
|           | ( 2,                 | jn4_A 🗧                    | 1ukn_A 3           |                  |     |                        |
|           | ( 2:                 | i1p_A 3                    | 1sb2_A 🗧           |                  |     |                        |

**Figura 5** Prima parte della schermata che mostra i risultati della ricerca con HHpred. Sulla sequenza sonda vengono mappati i domini che sono risultati significativamente simili.

Al termine di questa serie di ricerche è possibile avere un quadro sufficientemente dettagliato dell'architettura e della probabile funzione della sequenza. In realtà questo tipo di indagine viene fatta preliminarmente quando la sequenza è inclusa nelle banche dati curate (come Uniprot/Swiss-prot). Le annotazioni della sequenza P98153 recuperata da www.uniprot.org, infatti, contengono l'assegnazione dei domini fin qui trovati e molte altre e dettagliate informazioni.